# Configurazione dell'autenticazione e dell'autorizzazione esterne di FDM con ISE utilizzando RADIUS

## Sommario

Introduzione Prerequisiti Requisiti Interoperabilità Licenze Premesse Esempio di rete Configurazione Configurazione di FDM Configurazione di ISE Verifica Risoluzione dei problemi Problemi comuni Limitazioni Domande e risposte

## Introduzione

In questo documento viene descritta la procedura per integrare Cisco Firepower Device Manager (FDM) con Identity Services Engine (ISE) per autenticare gli utenti amministratori con il protocollo RADIUS per l'accesso GUI e CLI.

## Prerequisiti

### Requisiti

Cisco raccomanda la conoscenza dei seguenti argomenti:

- Firepower Device Manager (FDM)
- Identity Services Engine (ISE)
- protocollo RADIUS

### Componenti usati

Le informazioni fornite in questo documento si basano sulle seguenti versioni software e hardware:

• Dispositivo Firepower Threat Defense (FTD), tutte le piattaforme Firepower Device Manager

(FDM) versione 6.3.0+

• ISE versione 3.0

Le informazioni discusse in questo documento fanno riferimento a dispositivi usati in uno specifico ambiente di emulazione. Su tutti i dispositivi menzionati nel documento la configurazione è stata ripristinata ai valori predefiniti. Se la rete è operativa, valutare attentamente eventuali conseguenze derivanti dall'uso dei comandi.

### Interoperabilità

- Server RADIUS con utenti configurati con ruoli utente
- I ruoli utente devono essere configurati sul server RADIUS con cisco-av-pair
- Cisco-av-pair = fdm.userrole.authority.admin
- ISE può essere utilizzato come server RADIUS

### Licenze

Nessuna licenza specifica richiesta, la licenza di base è sufficiente

### Premesse

Questa funzionalità consente agli utenti di configurare l'autenticazione esterna con RADIUS e più ruoli utente per tali utenti.

Supporto RADIUS per Management Access con 3 ruoli utente definiti dal sistema:

- SOLA\_LETTURA
- READ\_WRITE (impossibile eseguire azioni critiche del sistema come l'aggiornamento, il ripristino e così via)
- ADMIN

Èpossibile testare la configurazione del server RADIUS, monitorare le sessioni utente attive ed eliminare una sessione utente.

La funzionalità è stata implementata in FDM versione 6.3.0. Prima della release 6.3.0, FDM era in grado di supportare un solo utente (amministratore).

Per impostazione predefinita, Cisco Firepower Device Manager autentica e autorizza gli utenti in locale, in modo da disporre di un metodo di autenticazione e autorizzazione centralizzato e da poter utilizzare Cisco Identity Service Engine tramite il protocollo RADIUS.

### Esempio di rete

Nell'immagine seguente viene illustrato un esempio di topologia di rete

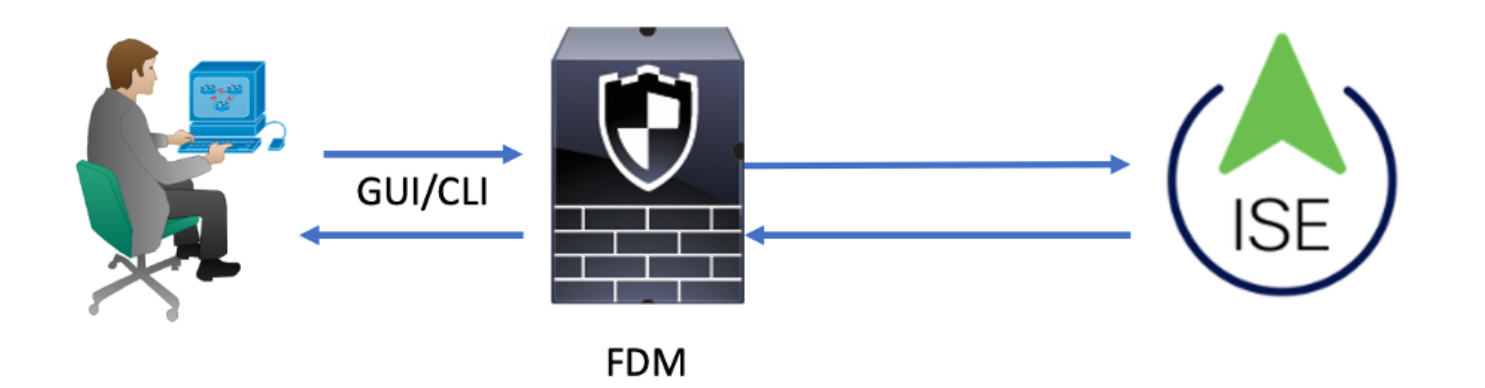

Processo:

- 1. L'utente Admin introduce le proprie credenziali.
- 2. Processo di autenticazione attivato e ISE convalida le credenziali localmente o tramite Active Directory.
- 3. Una volta completata l'autenticazione, ISE invia un pacchetto Permit per le informazioni di autenticazione e autorizzazione a FDM.
- 4. L'account viene eseguito su ISE e l'autenticazione viene eseguita correttamente dal vivo.

## Configurazione

### Configurazione di FDM

Passaggio 1. Accedere a FDM e selezionare Dispositivo > Impostazioni di sistema > scheda Accesso gestione

| Monitoring Policies                    | Objects               | Device             |                      |              |                                    |                                       | ۶.)   |         | 0                 | ?                    | admin<br>Administrator | ۰ |
|----------------------------------------|-----------------------|--------------------|----------------------|--------------|------------------------------------|---------------------------------------|-------|---------|-------------------|----------------------|------------------------|---|
| Device Summary                         | Model<br>Cisco ASA550 | 8-X Threat Defense | Software<br>6.3.0-83 | VDB<br>299.0 | Rule Update<br>2018-08-23-001-vrt  | High Availability (<br>Not Configured | 9     | CONFIGU | RE                |                      |                        |   |
| <ul> <li>Connection Diagram</li> </ul> |                       |                    |                      |              |                                    |                                       |       |         |                   |                      |                        |   |
| Interface                              |                       | Routing            |                      |              | Updates                            |                                       |       |         | Syster            | m Setti              | ngs                    |   |
| Connected                              | <b>2</b>  9           | There are no rou   | ites yet             |              | Geolocation, R<br>Security Intelli | Rule, VDB, System Upg<br>gence Feeds  | rade, |         | Manage<br>Logging | ment Acc<br>Settings | cess                   |   |

Passaggio 2. Crea nuovo gruppo di server RADIUS

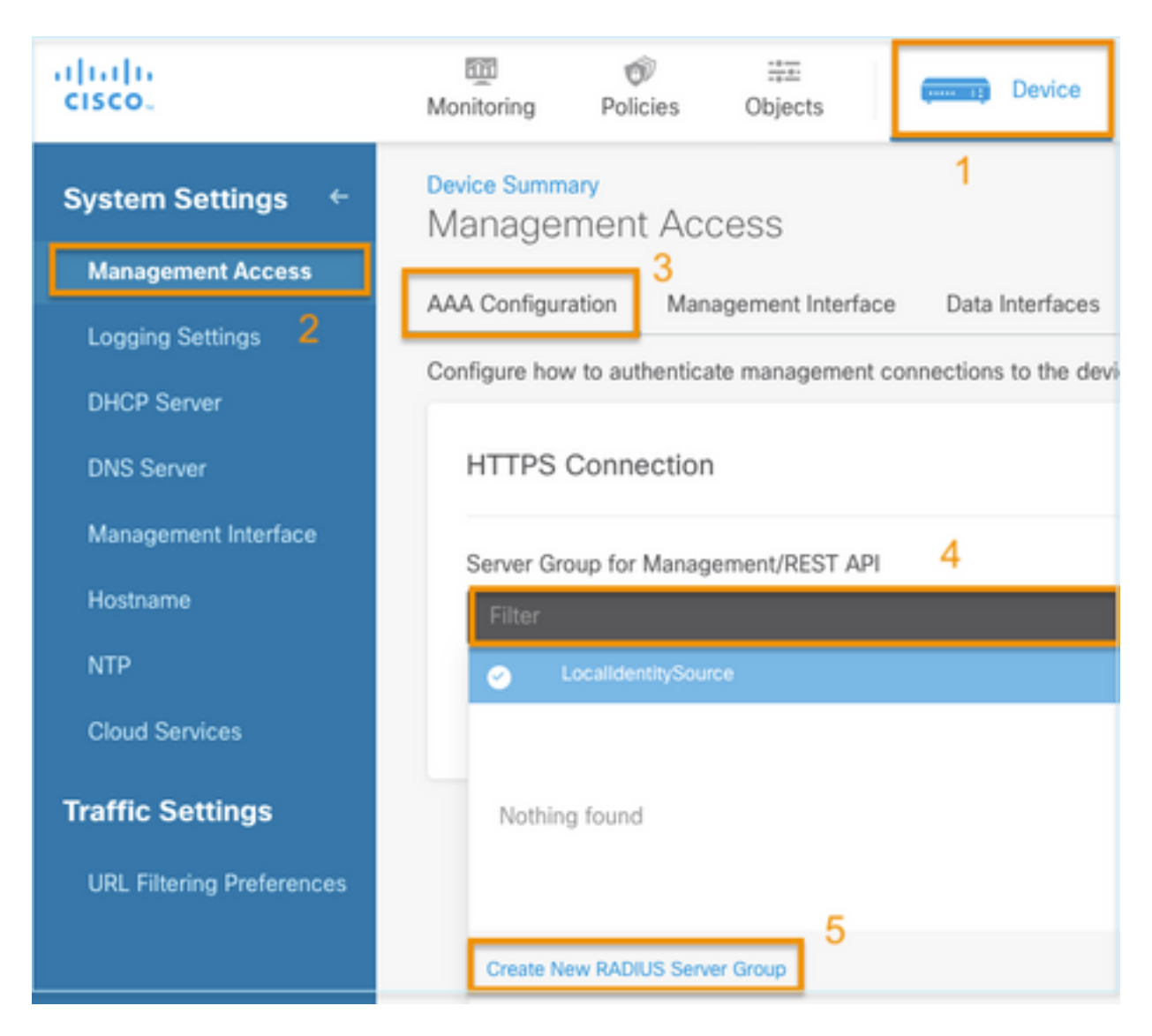

Passaggio 3. Crea nuovo server RADIUS

| Add | RAD | IUS | Server | Group |
|-----|-----|-----|--------|-------|
|-----|-----|-----|--------|-------|

| Name                                           |                                              |
|------------------------------------------------|----------------------------------------------|
| Dead Time (1)<br>10<br>0-1440<br>RADIUS Server | minutes Attempts                             |
| 1 The servers                                  | in the group should be backups of each other |
| + 1<br>T Filter                                |                                              |
| Nothing found                                  | ANCEL                                        |
| 2<br>Create new RADI                           | JS Server CANCEL OK                          |

| Edit RADIUS Server                                                | 0 ×                 |
|-------------------------------------------------------------------|---------------------|
| Capabilities of RADIUS Server (i)<br>Authentication Authorization |                     |
| Name                                                              |                     |
| ISE                                                               |                     |
| Server Name or IP Address                                         | Authentication Port |
| 10.81.127.185                                                     | 1812                |
| Timeout 1<br>10 seconds<br>1-300                                  |                     |
| Server Secret Key                                                 |                     |
| ••••••                                                            |                     |
| RA VPN Only (if this object is used in RA VPN Confi               | guration)           |
| TEST                                                              | CANCEL OK           |

Passaggio 4. Aggiungi server RADIUS al gruppo di server RADIUS

| Add RADI               | US Server           | Group                       | 0 × |
|------------------------|---------------------|-----------------------------|-----|
| Name<br>radius-server- | 3<br>group          |                             |     |
| Dead Time 🚯            |                     | Maximum Failed Attempts     |     |
| 10                     | minutes             | 3                           |     |
| 0-1440                 |                     | 1-5                         |     |
| RADIUS Server          |                     |                             |     |
| 1 The server           | s in the group shou | ld be backups of each other |     |
| <b>H</b>               |                     |                             |     |
| -                      |                     |                             |     |
| ▼ Filter               | 1                   |                             | 4   |
| 🥑 🛃 radius-s           | erver               | (1) CANCEL                  | ОК  |
| Create new RAD         | IUS Server C        | ANCEL 2 K                   |     |

Passaggio 5. Selezionare il gruppo creato come gruppo di server per la gestione

| Device Summary<br>Management Access |                           |                         |  |  |  |  |
|-------------------------------------|---------------------------|-------------------------|--|--|--|--|
| AAA Configuration                   | Management Interface      | Data Interfaces         |  |  |  |  |
| Configure how to aut                | henticate management conr | nections to the device. |  |  |  |  |
| HTTPS Conne                         | ection                    |                         |  |  |  |  |
| Server Group for                    | Management/REST API       |                         |  |  |  |  |
| Filter                              |                           | ×                       |  |  |  |  |
| <ul> <li>Localider</li> </ul>       | titySource                |                         |  |  |  |  |
| டு radius-se                        | rver-group                | 0                       |  |  |  |  |
| Create New RADI                     | US Server Group           |                         |  |  |  |  |

| AAA Configuration Management Interface Data Interface                                                                       | Management V                     | Web Server                                                                                                    |  |
|----------------------------------------------------------------------------------------------------|----------------------------------|----------------------------------------------------------------------------------------------------|--|
| Configure how to authenticate management connections to the d                                                               | levice.                          |                                                                                                    |  |
| HTTPS Connection                                                                                                    |                                  | SSH Connection                                                                                                    |  |
| Server Group for Management/REST API                                                                                        |                                  | Server Group                                                                                                    |  |
| To use a RADIUS server successfully, you must configure th<br>accounts with the required authorization values, as described | e RADIUS user<br>ed in the help. | To use a RADIUS server successfully, you must configure the RADIUS user<br>accounts with the required authorization values, as described in the help. |  |
| Radius-server-group ~                                                                                                    | TEST                             | Radius-server-group V                                                                                                    |  |
| Authentication with LOCAL                                                                                                   |                                  | Authentication with LOCAL                                                                                                    |  |
| After External Server                                                                                                    | ~                                | Before External Server                                                                                                    |  |
| SAVE                                                                                                    |                                  | SAVE                                                                                                    |  |

#### Passaggio 6. Salvare la configurazione

| Device Summary<br>Management | Access                                                          |                                             |                             |
|------------------------------|-----------------------------------------------------------------|---------------------------------------------|-----------------------------|
| AAA Configuration            | Management Interface                                            | Data Interfaces                             |                             |
| Configure how to auth        | nenticate management con                                        | nections to the dev                         | vice.                       |
| HTTPS Conne                  | ction                                                           |                                             |                             |
| Server Group for I           | Management/REST API                                             |                                             |                             |
| To use a RAD accounts with   | NUS server successfully, you<br>h the required authorization va | must configure the l<br>alues, as described | RADIUS user<br>in the help. |
| radius-server-g              | roup                                                            | ~                                           | TEST                        |
| Authentication wit           | h LOCAL                                                         |                                             |                             |
| Before External              | Server                                                          |                                             | ~                           |
| SAVE                         |                                                                 |                                             |                             |

### Configurazione di ISE

Passaggio 1. Icona tre righe nell'angolo superiore sinistro e selezionare Amministrazione > Risorse di rete > Dispositivi di rete

| E Cisco ISE              | Administration · Network Resources |                         |                          |                         |              |              |                   |
|--------------------------|------------------------------------|-------------------------|--------------------------|-------------------------|--------------|--------------|-------------------|
| Network Devices          | Network Device Groups              | Network Device Profiles | External RADIUS Servers  | RADIUS Server Sequences | NAC Managers | External MDM | Location Services |
| Network Devices          | Network                            | Devices                 |                          |                         |              |              |                   |
| Device Security Settings | 🖉 Edit 🕂 Ad                        | ld 🚺 Duplicate 🛃 Import | 🕂 Export 🗸 🔒 Generate PA | C Delete V              |              |              |                   |
|                          | Name                               | e 🔿 IP/Mask Profile N   | Name Location            | Туре                    | Description  |              |                   |

**Passaggio 2.** Selezionare il pulsante **+Aggiungi** e definire Nome dispositivo di accesso alla rete e IndirizzoIP, quindi selezionare la casella di controllo RADIUS e definire un segreto condiviso. Seleziona all'**invio** 

| ≡ Cisco ISE                                |                       | Administration • Network Resources |                         |                         |             |  |  | ٥ |  |
|--------------------------------------------|-----------------------|------------------------------------|-------------------------|-------------------------|-------------|--|--|---|--|
| Network Devices                            | Network Device Groups | Network Device Profiles            | External RADIUS Servers | RADIUS Server Sequences | More $\sim$ |  |  |   |  |
| Network Devices                            | Network Dev           | ices                               |                         |                         |             |  |  |   |  |
| Default Device<br>Device Security Settings | Name                  | FDM                                |                         |                         |             |  |  |   |  |
|                                            | Description           |                                    |                         |                         |             |  |  |   |  |
|                                            | IP Address            | ✓ *IP: 10.122.111.2                | / 32 🔅                  |                         |             |  |  |   |  |
|                                            | Device Profile        | # Cisco                            | × 0                     |                         |             |  |  |   |  |
|                                            | Model Name            |                                    | ~                       |                         |             |  |  |   |  |
|                                            | Software Version      |                                    | ~                       |                         |             |  |  |   |  |

✓ RADIUS Authentication Settings

#### **RADIUS UDP Settings**

| Protocol              | RADIUS     |            |         |
|-----------------------|------------|------------|---------|
| Shared Secret         |            | Show       |         |
| Use Second Sha        | red Secre  | et 🕕       |         |
| networkDevices.second | SharedSecr | ret        | Show    |
| CoA                   | Port 17    | 700 Set To | Default |

| 20 |
|----|
|    |
|    |
|    |
| 0  |
| Y  |
|    |
|    |
|    |

Passaggio 3. Icona tre righe Gestione delle identità > Gruppi nell'angolo superiore sinistro e selezionare Amministrazione >

| E Cisco ISE                     | Administration • Identity Man          | nagement                                    |
|---------------------------------|----------------------------------------|---------------------------------------------|
| Identities Groups External Iden | tity Sources Identity Source Sequences | Settings                                    |
| Identity Groups                 | User Identity Groups                   |                                             |
| < 12 Ø                          |                                        |                                             |
| > 🛅 Endpoint Identity Groups    | Edit + Add Delete V 🕁 Import           | (1) Export V                                |
| > 🛅 User Identity Groups        | Name                                   | Description                                 |
|                                 | ALL_ACCOUNTS (default)                 | Default ALL_ACCOUNTS (default) User Group   |
|                                 | Employee                               | Default Employee User Group                 |
|                                 | GROUP_ACCOUNTS (default)               | Default GROUP_ACCOUNTS (default) User Group |
|                                 | GuestType_Contractor (default)         | Identity group mirroring the guest type     |
|                                 | GuestType_Daily (default)              | Identity group mirroring the guest type     |
|                                 | GuestType_SocialLogin (default)        | Identity group mirroring the guest type     |
|                                 | GuestType_Weekly (default)             | Identity group mirroring the guest type     |
|                                 | □                                      | Default OWN_ACCOUNTS (default) User Group   |

**Passaggio 4.** Selezionare Gruppi identità utente e fare clic sul pulsante **+Aggiungi**. Definire un nome e selezionarlo in **Invia** 

| E Cisco ISE                                                                                                    | Administration - Identity Management                                                       | Evaluation Mode 89 Days | Q | 0    | P  | ¢ |
|----------------------------------------------------------------------------------------------------|--------------------------------------------------------------------------------------------|-------------------------|---|------|----|---|
| Identities Groups External Iden                                                                                                    | ity Sources Identity Source Sequences Settings                                             |                         |   |      |    |   |
| Identity Groups<br>EQ<br>C 122<br>C 122<br>C | User Identity Groups > New User Identity Group Identity Group * Name FDM_admin Description |                         |   |      |    |   |
|                                                                                                    |                                                                                            | Submit                  |   | Cano | el |   |

| User Identity Gr                                                                                                    | roups                                                                                                    |                                   |
|----------------------------------------------------------------------------------------------------|----------------------------------------------------------------------------------------------------|-----------------------------------|
|                                                                                                    |                                                                                                    | Selected 0 Total 2 🧷 🚳            |
| 🖉 Edit 🕂 Add 🍵 Delete                                                                                                    | 〜 🕁 Import 🏠 Export 〜                                                                                                    | Quick Filter $\vee$ $\gamma$      |
| Name                                                                                                    | ∧ Description                                                                                                    |                                   |
| FDM                                                                                                    | ×                                                                                                    |                                   |
| FDM_ReadOnly                                                                                                    |                                                                                                    |                                   |
| FDM_admin                                                                                                    |                                                                                                    |                                   |
|                                                                                                    |                                                                                                    |                                   |
| Cisco ISE  Identities Groups External Ide                                                                                              | Administration - Identity Management                                                                                                    | 🔺 Evaluation Mode 89 Days Q 💮 🗔 🐡 |
| E Cisco ISE<br>Identities Groups External Ide<br>Identity Groups<br>BQ<br>C SS<br>C Endpoint Identity Groups<br>C User Identity Groups | Administration - Identity Management intity Sources Identity Source Sequences Settings User Identity Groups > New User Identity Group Identity Group * Name FDM_ReadOnly Description | 🛦 Evaluation Mode 19 Days Q 💿 🔎   |

**Nota**: in questo esempio, sono stati creati i gruppi di identità FDM\_Admin e FDM\_ReadOnly, è possibile ripetere il passo 4 per ogni tipo di utente Admin utilizzato in FDM.

Passaggio 5. Passare all'icona a tre linee situata nell'angolo superiore sinistro e selezionare Amministrazione > Gestione delle identità > Identità. Selezionare +Aggiungi e definire nome utente e password, quindi selezionare il gruppo a cui appartiene l'utente. In questo esempio, gli utenti fdm\_admin e fdm\_readonly sono stati creati e assegnati rispettivamente ai gruppi FDM\_Admin e FDM\_ReadOnly.

| ■ Cisco ISE                    | Administration - Identity Management                                                                                                    | 🔺 Evaluation Mode 89 Days 🔍 🗇 👼 🖶          |
|--------------------------------|----------------------------------------------------------------------------------------------------|--------------------------------------------|
| Identities Groups E            | xternal Identity Sources Identity Source Sequences Settings                                                                                                    |                                            |
| Users                          | Network Access Users List. > New Network Access User                                                                                                    |                                            |
| Latest Manual Network Scan Res | Vetwork Access User   * Username fdm_admin   Status  Enabled      Email      Password Type: Internal Users     Password Type: Internal Users    Password Re-Enter Password    * Login Password | Generate Password ①<br>Generate Password ① |
|                                |                                                                                                    |                                            |

| ∨ User                                  | Groups                                                                                             |                                 |
|-----------------------------------------|----------------------------------------------------------------------------------------------------|---------------------------------|
| F                                       | DM_admin 🗸 🗕                                                                                       | ÷                               |
| E Cisco ISE                             | Administration - Identity Management<br>ternal Identity Sources Identity Source Sequences Settings | 🔺 Evaluation Mode 89 Days 🔍 💮 🖓 |
| Users<br>Latest Manual Network Scan Res | Network Access Users                                                                               | Selected 0 Total 2 🦪 🛞          |
|                                         |                                                                                                    | All V 🖓                         |
|                                         | Status Username A Description Pirst Name Last Name Email     Enabled 1 fdm_admin                   | FDM_admin                       |
|                                         | Enabled 1 fdm_readonly                                                                             | FDM_ReadOnly                    |

Passaggio 6. Selezionare l'icona a tre righe nell'angolo superiore sinistro e selezionare Criterio > Elementi criterio > Risultati > Autorizzazione > Profili di autorizzazione, selezionare +Aggiungi, definire un nome per il Profilo di autorizzazione. Selezionare Radius Service-type e Amministrativo, quindi selezionare Cisco-av-pair e incollare il ruolo che l'utente amministratore ottiene, in questo caso, l'utente riceve un privilegio di amministratore completo (fdm.userrole.authority.admin). Selezionare Invia. Ripetere questo passaggio per ogni ruolo, utente di sola lettura configurato come un altro esempio in questo documento.

| ■ Cisco ISE             |                             | Policy · Policy Elements |
|-------------------------|-----------------------------|--------------------------|
| Dictionaries Conditions | Results                     |                          |
| Authentication          | Authorization Profiles > Ne | e                        |
| Authorization $\sim$    |                             |                          |
| Authorization Profiles  | * Name                      | FDM_Profile_Admin        |
| Downloadable ACLs       | Description                 |                          |
| Profiling >             |                             |                          |
| Posture >               | * Access Type               | ACCESS_ACCEPT V          |
| Client Provisioning >   | Network Device Profile      | 👬 Cisco 🗸 🕀              |
|                         | Service Template            |                          |
|                         | Track Movement              |                          |
|                         | Agentless Posture           |                          |
|                         | Passive Identity Tracking   |                          |

### $\checkmark$ Advanced Attributes Settings

| H | Radius:Service-Type | ~ | = | Administrative               | ~      | _ |   |
|---|---------------------|---|---|------------------------------|--------|---|---|
| ÷ | Cisco:cisco-av-pair | ~ | = | fdm.userrole.authority.admin | $\sim$ | _ | ÷ |

### ✓ Attributes Details

Access Type = ACCESS\_ACCEPT Service-Type = 6 cisco-av-pair = fdm.userrole.authority.admin

| ∽ Ad | vanced Attributes Sett | ings |   |                           |   |     |
|------|------------------------|------|---|---------------------------|---|-----|
| :    | Radius:Service-Type    | ~    | = | NAS Prompt                | ~ | -   |
| H    | Cisco:cisco-av-pair    | ~    | = | fdm.userrole.authority.ro | ~ | - + |

### ✓ Attributes Details

Access Type = ACCESS\_ACCEPT Service-Type = 7 cisco-av-pair = fdm.userrole.authority.ro

**Nota**: assicurarsi che l'ordine della sezione Advance Attributes sia quello dell'esempio di immagini per evitare risultati imprevisti quando si esegue il login con GUI e CLI.

Passaggio 8. Selezionare l'icona a tre righe e passare a Criterio > Set di criteri. Seleziona su

situato sotto il titolo Set di criteri, definire un nome e selezionare il pulsante + al centro per aggiungere una nuova condizione.

Passaggio 9. Nella finestra Condizione, selezionare per aggiungere un attributo, quindi selezionare Icona periferica di rete seguito da Indirizzo IP periferica di accesso alla rete. Selezionare Valore attributo e aggiungere l'indirizzo IP di FDM. Aggiungere una nuova condizione e selezionare Accesso rete seguito da Protocollo, selezionare RADIUS e selezionare Usa al termine.

| ≡ Cisco IS  | SE                    |                    | Policy · Policy Sets |         |                                                                                                    |                   | A Evaluation  | Mode (     | 19 Days | Q (2)   | 58 ¢ |
|-------------|-----------------------|--------------------|----------------------|---------|----------------------------------------------------------------------------------------------------|-------------------|---------------|------------|---------|---------|------|
| Policy Sets |                       |                    |                      |         |                                                                                                    | Reset             | Reset Policy  | set Hi     | tcounts |         | Save |
| 🕣 Status    | Policy Set Name       | Description        | Cond                 | litions |                                                                                                    | Allowed Protocols | / Server Sequ | ence       | Hits    | Actions | View |
| Q Search    |                       |                    |                      |         |                                                                                                    |                   |               |            |         |         |      |
| ٥           | FTD_FDM_Radius_Access |                    | AND                  | 9       | Network Access-Device IP<br>Address EQUALS 10.122.111.212<br>Network<br>Access-Protocol EQUALS RADIUS | Default Network   | Access 🗷 🤉    | <u>~</u> + |         | ٩       | •    |
| ۰           | Default               | Default policy set |                      |         |                                                                                                    | Default Network   | Access 🗷      | <u>~</u> + | 0       | ٨       |      |
|             |                       |                    |                      |         |                                                                                                    |                   |               |            | Reset   |         | Save |

Passaggio 10. Nella sezione Consenti protocolli selezionare Amministratore predefinito dispositivo. Seleziona al salvataggio

| Ci      | sco IS | 3E                    |                    | Policy | Polic   | cy Sets                                                                                               |                   | 🔺 Evalua    | ition Mode 8      | 9 Days | Q (0)   | 5a ( |
|---------|--------|-----------------------|--------------------|--------|---------|----------------------------------------------------------------------------------------------------|-------------------|-------------|-------------------|--------|---------|------|
| olicy S | Sets   |                       |                    |        |         |                                                                                                    | Reset             | Reset Poli  | icyset Hit        | counts |         | Save |
| ⊕ \$    | Status | Policy Set Name       | Description        | Cond   | litions |                                                                                                    | Allowed Protocols | / Server Se | quence            | Hits   | Actions | View |
| Q       | Search |                       |                    |        |         |                                                                                                    |                   |             |                   |        |         |      |
|         | •      | FTD_FDM_Radius_Access |                    | AND    | 9<br>2  | Network Access-Device IP<br>Address EQUALS 10.122.111.212<br>Network<br>Access-Protocol EQUALS RADIUS | Default Network / | Access 🥨    | <u> </u>          |        | ¢       | ,    |
|         | •      | Default               | Default policy set |        |         |                                                                                                    | Default Network / | Access 🤕    | a ∨+ <sup>'</sup> | •      | 命       | >    |

Passaggio 11. Fare clic sulla freccia destra di autenticazione e autorizzazione

Passaggio 11. Fare clic sulla freccia destra icona del set di criteri per la definizione dei criteri

Passaggio 12. Seleziona su situato sotto il titolo del criterio di autenticazione, definire un nome e selezionare il segno + al centro per aggiungere una nuova condizione. Nella finestra Condizione, selezionare per aggiungere un attributo, quindi fare clic su Icona Periferica di rete seguita da Indirizzo IP periferica di accesso alla rete. Selezionare Valore attributo e aggiungere l'indirizzo IP di FDM. Selezionare una volta utilizzato

Passaggio 13. Selezionare Utenti interni come archivio identità e selezionare Salva

| V Authentication | Policy | (1) |
|------------------|--------|-----|
|------------------|--------|-----|

| 🕂 Sta | tus       | Rule Name | Con | ditions                                                | Use                  | Hits | Actions |
|-------|-----------|-----------|-----|--------------------------------------------------------|----------------------|------|---------|
|       | arch      |           |     |                                                        |                      |      |         |
|       |           |           |     |                                                        | Internal Users 🛛 🛇 🗸 |      |         |
| •     | FDM_Users | FDM_Users | ₽   | Network Access-Device IP Address EQUALS 10.122.111.212 | > Options            |      | 錼       |
|       |           |           |     |                                                        |                      |      |         |

**Nota**: l'archivio identità può essere modificato in archivio Active Directory se ISE viene aggiunto a un Active Directory.

Passaggio 14. Seleziona su situato sotto il titolo del criterio di autorizzazione, definire un nome e selezionare il segno + al centro per aggiungere una nuova condizione. Nella finestra Condizione, selezionare per aggiungere un attributo, quindi selezionare l'icona Gruppo di identità seguita da Utente interno: Gruppo di identità. Selezionare il gruppo FDM\_Admin, selezionare l'opzione AND insieme all'opzione NEW per aggiungere una nuova condizione, selezionare l'icona della porta seguita da RADIUS NAS-Port-Type:Virtual e selezionare l'opzione Use.

| Conditions Studio                            |        |            |                                                                  |                  |
|----------------------------------------------|--------|------------|------------------------------------------------------------------|------------------|
| Library                                      | Editor |            |                                                                  | -                |
| Search by Name                               |        | 48         | IdentityGroup-Name<br>Equals Vuser Identity Groups:FDM_admin × V | ® <sup>(X)</sup> |
| BYOD_is_Registered                           |        |            |                                                                  | $\otimes$        |
| Catalyst_Switch_Local_Web_Aut<br>hentication | AND 🗸  | Đ          | Equals Virtual V                                                 |                  |
| : E Compliance_Unknown_Devices               |        |            |                                                                  |                  |
| : E Compliant_Devices                        |        | +          | NEW AND OR                                                       |                  |
| EAP-MSCHAPv2                                 |        | Set to 'Is | not' Duplicate Save                                              |                  |

#### Passaggio 15. In Profili, selezionare il profilo creato al punto 6, quindi scegliere Salva

Ripetere i passaggi 14 e 15 per il gruppo FDM\_ReadOnly

| $\sim$ Au | thorizatior          | Policy (3)            | Click here to do visib | visibility setup Do not show this again |                                                                |                     |                  |                   |    |      |              |
|-----------|----------------------|-----------------------|------------------------|-----------------------------------------|----------------------------------------------------------------|---------------------|------------------|-------------------|----|------|--------------|
|           |                      |                       |                        |                                         |                                                                | Results             |                  |                   |    |      |              |
| Ð         | Status               | Rule Name             | Co                     | onditio                                 | ns                                                             | Profiles            |                  | Security Groups   |    | Hits | Actions      |
|           | Q Search             | h                     |                        |                                         |                                                                |                     |                  |                   |    |      |              |
|           |                      | FTD_FDM_Authz_AdminRo |                        | 8                                       | IdentityGroup-Name EQUALS User<br>Identity Groups:FDM_admin    | FOM Drafile Adminut |                  | Colored form list |    |      | ÷            |
|           |                      | le                    | AND                    |                                         | Radius-NAS-Port-<br>Type EQUALS Virtual                        | FDM_Profile_Admin × | ~+               | Select from list  | +  | 3    | <u>{</u> \$} |
|           |                      | FTD FDM Auto DODala   | AND                    | 8                                       | IdentityGroup-Name EQUALS User<br>Identity Groups:FDM_ReadOnly | EDM Brafile BO v    |                  | Colort from list  |    |      | 161          |
| 0         | FTD_FDM_Authz_RORole | AND                   | 83                     | Radius-NAS-Port-<br>Type EQUALS Virtual | PDM_Profile_RO X                                               | ~ +                 | Select from list | Ŧ                 | 0  | ŝ    |              |
|           | ٥                    | Default               |                        |                                         |                                                                | DenyAccess ×        | ~+               | Select from list  | ~+ | 4    | {Ô}          |

Passaggio 16 (facoltativo). Passare all'icona a tre righe nell'angolo superiore sinistro e selezionare Amministrazione > Sistema > Manutenzione > Repository e selezionare +Aggiungi per aggiungere un repository utilizzato per memorizzare il file di dump TCP per la risoluzione dei problemi.

Passaggio 17 (facoltativo). Definire un nome repository, un protocollo, un nome server, un percorso e le credenziali. Al termine, selezionare Invia.

| Deployment            | Licensing | Certificates Lo       | Maintenance    | Upgrade | Health Checks | Backup | Click here to do visibility setup Do not show this again. |
|-----------------------|-----------|-----------------------|----------------|---------|---------------|--------|-----------------------------------------------------------|
| Patch Management      |           | Repository List > Add | d Repository   |         |               |        |                                                           |
| Repository            |           | Repository Cor        | nfiguration    |         |               |        |                                                           |
| Operational Data Purg | ging      |                       |                |         |               |        |                                                           |
|                       |           | * Repository Name     | VMRepository   |         |               |        |                                                           |
|                       |           | * Protocol            | FTP 🗸          |         |               |        |                                                           |
|                       |           | Location              |                |         |               |        |                                                           |
|                       |           | * Server Name         | 10.122.112.137 |         |               |        |                                                           |
|                       |           | * Path                | 1              |         |               |        |                                                           |
|                       |           | Credentials           |                |         |               |        |                                                           |
|                       |           | * User Name           | cisco          |         |               |        |                                                           |
|                       |           | * Password            |                |         |               |        |                                                           |
|                       |           |                       |                |         |               |        |                                                           |

### Verifica

Passaggio 1.Passare a Oggetti > scheda Origini identità e verificare la configurazione del server e del server RADIUS

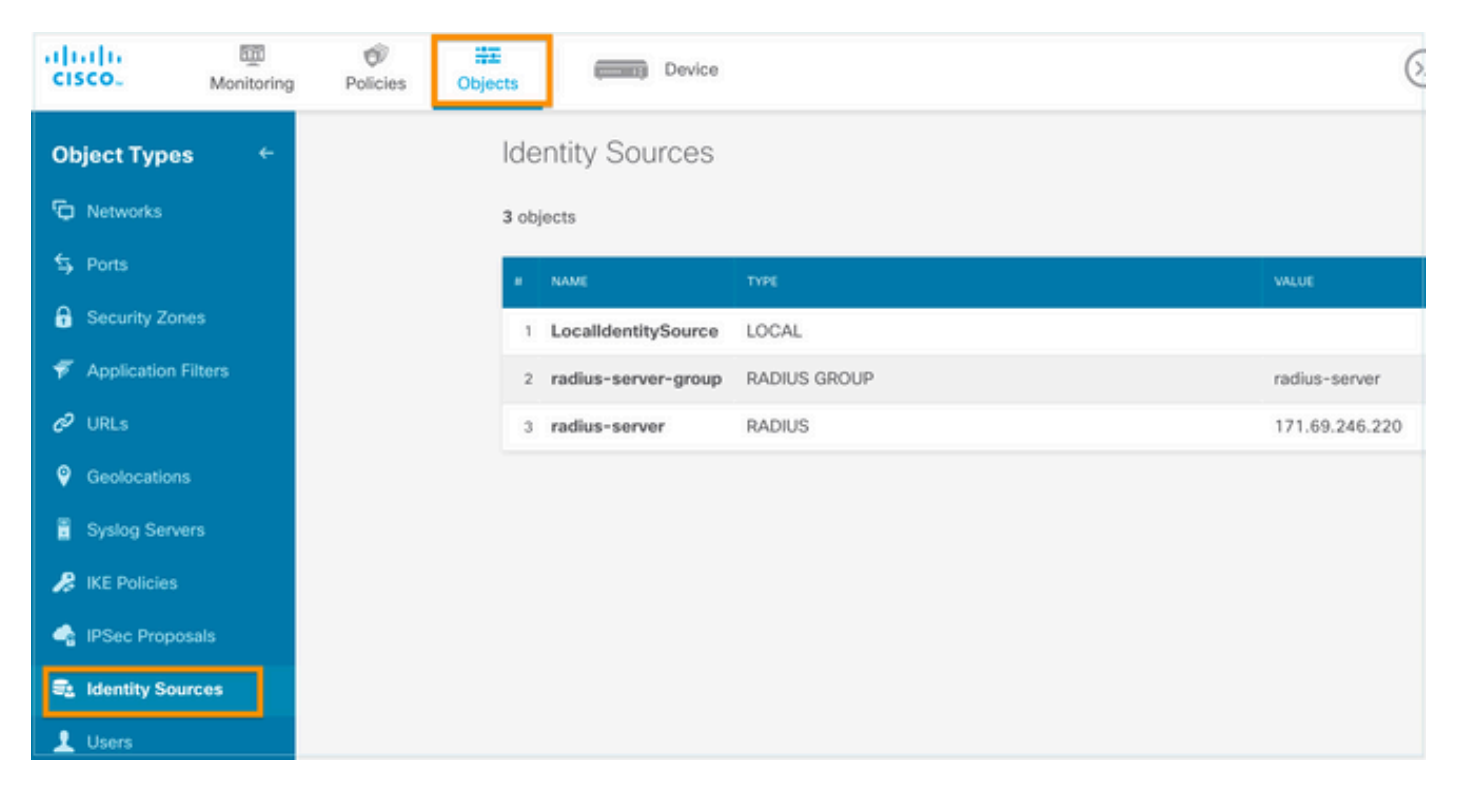

Passaggio 2. Selezionare Periferica > Impostazioni di sistema > Scheda Accesso gestione e selezionare il pulsante TEST

| cisco.        | 500<br>Monitoring | Ø<br>Policies | i≣≣<br>Objects | Device                 | • 1                      |                         |
|---------------|-------------------|---------------|----------------|------------------------|--------------------------|-------------------------|
| System Set    | ttings_←          |               | Mar            | summary<br>nagement Ac | cess                     |                         |
| Managemen     | ings              |               | AAA C          | Configuration Ma       | nagement Interface       | Data Interfaces         |
| DHCP Server   | r                 |               | Config         | ure how to authentic   | ate management con       | nections to the device. |
| DNS Server    |                   |               | H.             | TTPS Connectio         | n                        |                         |
| Management    | t Interface       |               | Se             | erver Group for Mana   | gement/REST API          |                         |
| Hostname      |                   |               | •              | To use a RADIUS s      | server successfully, you | must configure the      |
| NTP           |                   |               |                | as described in the    | e help.                  |                         |
| Cloud Servic  | es                |               |                | radius-server-group    |                          | ✓ TEST                  |
| Traffic Sett  | ings              |               | Au             | thentication with LO   | CAL                      | 4                       |
| URL Filtering | Preferences       |               | ŧ              | Before External Serve  | er                       | ~                       |
|               |                   |               |                | SAVE                   |                          |                         |

Passaggio 3. Inserire le credenziali utente e selezionare il pulsante TEST

| Add RADIUS Server Group                            |                            |  |  |  |  |  |  |
|----------------------------------------------------|----------------------------|--|--|--|--|--|--|
| Name                                               |                            |  |  |  |  |  |  |
|                                                    |                            |  |  |  |  |  |  |
| Dead Time 🔘                                        | Maximum Failed Attempts    |  |  |  |  |  |  |
| 10 minutes                                         | 3                          |  |  |  |  |  |  |
| 0-1440                                             | 1-5                        |  |  |  |  |  |  |
| RADIUS Server                                      |                            |  |  |  |  |  |  |
| <ol> <li>The servers in the group shoul</li> </ol> | d be backups of each other |  |  |  |  |  |  |
| +                                                  |                            |  |  |  |  |  |  |
| 1. radius-server                                   |                            |  |  |  |  |  |  |
| Server Credentials                                 |                            |  |  |  |  |  |  |
| radiusreadwriteuser1                               |                            |  |  |  |  |  |  |

Please provide the credentials for testing.

**Passaggio 4.** Aprire una nuova finestra del browser e digitare <u>https.//FDM\_ip\_Address</u>, utilizzare il nome utente e la password fdm\_admin creati nel passaggio 5 della sezione di configurazione ISE.

CANCEL

TEST

| Firepower Device Manager |  |
|--------------------------|--|
| Successfully logged out  |  |
| fdm_admin                |  |
|                          |  |
| LOG IN                   |  |

Èpossibile verificare l'esito positivo del tentativo di accesso ai log live di ISE RADIUS

| =        | Cisco ISE                |                 |         | C     | perations · RADIL | JS                           | A Evaluation Mode 79 Day          | ¢ Q @ @                         |
|----------|--------------------------|-----------------|---------|-------|-------------------|------------------------------|-----------------------------------|---------------------------------|
| Live I   | Live Sessions            |                 |         |       |                   |                              | Click here to do visibility setup | Do not show this again. $	imes$ |
| ₿ Re     | fresh 🖆 Reset Repeat Cou | nts 🗅 Export To | • ~     |       |                   | Neve                         | er v Latest 20 records v          | Cast 3 hours ↓                  |
|          | Time                     | Status          | Details | Repea | Identity          | Authentication Policy        | Authorization Policy              | Authorization Profiles          |
| $\times$ | <~                       |                 |         |       | Identity          | Authentication Policy        | Authorization Policy              | Authorization Profiles          |
|          | Jul 06, 2021 04:54:12.41 |                 |         |       | fdm_admin         | FTD_FDM_Radius_Access >> FDM | FTD_FDM_Radius_Access >> FTD_FDM  | FDM_Profile_Admin               |

L'utente amministratore può anche essere rivisto su FDM nell'angolo superiore destro

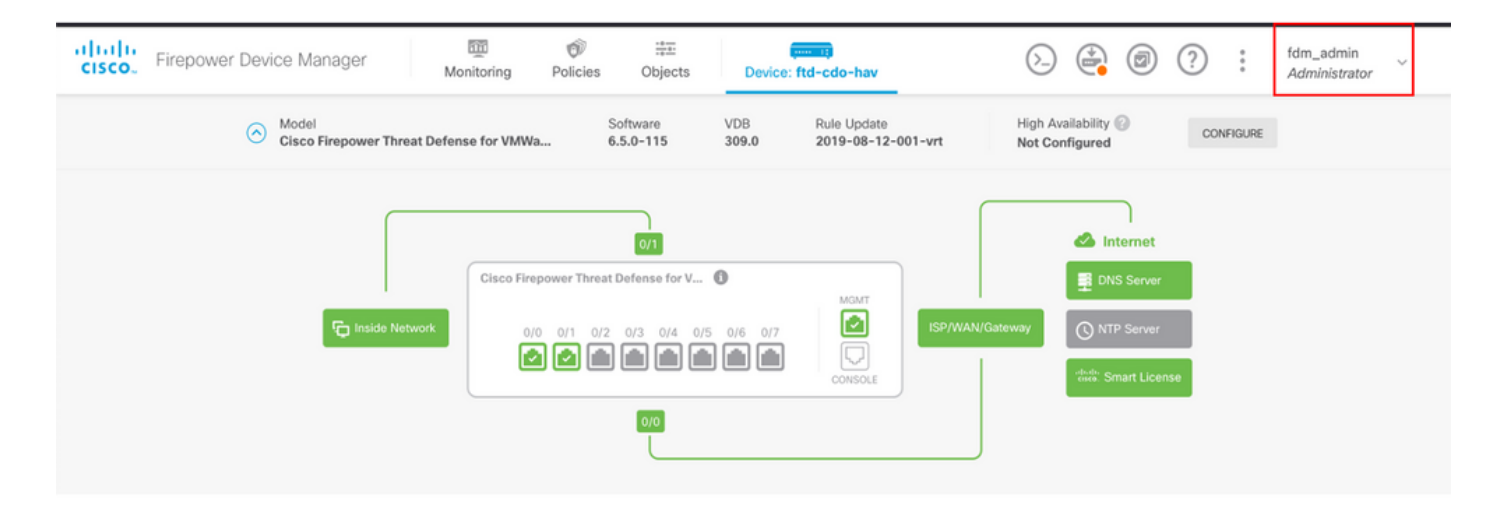

#### Cisco Firepower Device Manager CLI (utente amministratore)

```
[ECANOGUT-M-D4N7:~ ecanogut$ ssh fdm_admin@10.122.111.212
The authenticity of host '10.122.111.212 (10.122.111.212)' can't be established.
ECDSA key fingerprint is SHA256:sqpyFmCcGBslEjjDMdHnrkqdw40qvc7ne1I+Pjw6fJs.
Are you sure you want to continue connecting (yes/no/[fingerprint])? yes
Warning: Permanently added '10.122.111.212' (ECDSA) to the list of known hosts.
[Password:
!!! New external username identified. Please log in again to start a session. !!
I
Copyright 2004-2019, Cisco and/or its affiliates. All rights reserved.
Cisco is a registered trademark of Cisco Systems, Inc.
All other trademarks are property of their respective owners.
Cisco Fire Linux OS v6.5.0 (build 4)
Cisco Firepower Threat Defense for VMWare v6.5.0 (build 115)
Connection to 10.122.111.212 closed.
ECANOGUT-M-D4N7:~ ecanogut$ ssh fdm_admin@10.122.111.212
Password:
Last login: Tue Jul
                       6 17:01:20 UTC 2021 from 10.24.242.133 on pts/0
Copyright 2004-2019, Cisco and/or its affiliates. All rights reserved.
Cisco is a registered trademark of Cisco Systems, Inc.
All other trademarks are property of their respective owners.
Cisco Fire Linux OS v6.5.0 (build 4)
Cisco Firepower Threat Defense for VMWare v6.5.0 (build 115)
  >
```

### Risoluzione dei problemi

Le informazioni contenute in questa sezione permettono di risolvere i problemi relativi alla configurazione.

Convalida della comunicazione con lo strumento TCP Dump su ISE

**Passaggio 1.** Effettuare il login ad ISE, selezionare l'icona a tre linee situata nell'angolo superiore sinistro, quindi selezionare **Operations > Troubleshoot > Diagnostic Tools** (Operazioni > Risoluzione dei problemi > Strumenti diagnostici).

**Passaggio 2.** In Strumenti generali selezionare su Dump TCP e quindi fare clic su **Aggiungi+**. Selezionare Nome host, Nome file interfaccia di rete, Repository e, facoltativamente, un filtro per raccogliere solo il flusso di comunicazione dell'indirizzo IP di FDM. Selezionare **Salva ed esegui** 

| <b>≡ Cisco</b> ISE                                                                                                    |                                                                                                    |
|----------------------------------------------------------------------------------------------------|----------------------------------------------------------------------------------------------------|
| Diagnostic Tools Downlo                                                                                                    | ad Logs Debug Wizard                                                                                                    |
| General Tools ~<br>RADIUS Authentication Troubl<br>Execute Network Device Com<br>Evaluate Configuration Validat<br>Posture Troubleshooting<br>Agentiess Posture Troublesho<br>EndPoint Debug | TCP Dump > New Add TCP Dump Add TCP Dump packet for monitoring on a network interface and troubleshoot problems on the network as they appear. Host Name * ise31 ✓ Network Interface *    |
| TCP Dump<br>Session Trace Tests                                                                                                    | GigabitEthernet 0 [Up, Running] 🗸 🕕                                                                                                    |
| TrustSec Tools >                                                                                                    | Filter       Image: phost 10.122.111.212       Image: phost 10.77.122.123         E.g: ip host 10.77.122.123 and not       Image: phost 10.177.122.119         File Name       FDM_Tshoot |
|                                                                                                    | Repository VM V O                                                                                                    |
|                                                                                                    | File Size<br>10 IIIIIIIIIIIIIIIIIIIIIIIIIIIIIIIIIIII                                                                                                    |
|                                                                                                    | Limit to<br>1 I<br>File(s)                                                                                                    |
|                                                                                                    | Time Limit<br>5 IIII<br>Minute(s)                                                                                                    |
|                                                                                                    | Promiscuous Mode                                                                                                    |

Passaggio 3. Accedere all'interfaccia utente di FDM e digitare le credenziali dell'amministratore.

**Passaggio 4.** In ISE, selezionare il pulsante **Stop** e verificare che il file pcap sia stato inviato al repository definito.

| E Cisco ISE                                                                                                    | (                                                                                                    | Operations • Troubleshoot                                                                                               | 🔺 Evalu                                                                                    | ation Mode 79 Days Q 🕜 🞜 🚭            |                                                    |
|----------------------------------------------------------------------------------------------------|----------------------------------------------------------------------------------------------------|----------------------------------------------------------------------------------------------------|--------------------------------------------------------------------------------------------|---------------------------------------|----------------------------------------------------|
| Diagnostic Tools Download                                                                                                    | d Logs Debug Wizard                                                                                                    | Click here to do v                                                                                                    | isibility setup Do not show this again. $^{	imes}$                                         |                                       |                                                    |
| General Tools ~<br>RADIUS Authentication Troubl<br>Execute Network Device Com<br>Evaluate Configuration Validat<br>Posture Troubleshooting<br>Agentless Posture Troublesho                    | TCP Dump<br>The TCP Dump utility page is to mon                                                                                                    | itor the contents of packets on a net                                                                                   | work interface and troubleshoot prob<br>Rows/Page <u>1 ∼</u> I< <<br>top <u>≧</u> Download | ems on the network as they ap         | pear<br>2 / 1 > >  Go 1 Total Rows<br>⊽ Filter ~ @ |
| EndPoint Debug                                                                                                    | Host Name                                                                                                    | Network Interface                                                                                                    | Filter                                                                                     | File Name                             | Repository File S Number of                        |
| TCP Dump<br>Session Trace Tests                                                                                                    | ise31.ciscoise.lab                                                                                                    | GigabitEthernet 0 [Up, Run                                                                                              | ip host 10.122.111.212                                                                     | FDM_Tshoot                            | VM 10 1                                            |
| TrustSec Tools >                                                                                                    |                                                                                                    |                                                                                                    |                                                                                            |                                       |                                                    |
| (000029)7/6/2021 10:21<br>(000029)7/6/2021 10:21<br>(000029)7/6/2021 10:21<br>(000029)7/6/2021 10:21<br>(000029)7/6/2021 10:21<br>FDM_Tshoot.zip (eva<br>File Commands Tool<br>Add Extract To | :45 AM - cisco (10.81.         :45 AM - cisco (10.81.)         :45 AM - cisco (10.81.)      < | 127.185)> 150 Open<br>127.185)> 226 Succ<br>127.185)> QUIT<br>127.185)> 221 Good<br>127.185)> disconned<br>Help<br>Help | ing data channel for<br>essfully transferred "<br>bye<br>cted.                             | file upload to ser<br>/FDM_Tshoot.zip | ver of "/FDM_Tshoot.zip"                           |
| T FDM_Ishoo                                                                                                    | ot.zip - ZIP archive, unpa                                                                                                    | icked size 545 bytes                                                                                                    |                                                                                            |                                       |                                                    |
| Name                                                                                                    | Size Pack                                                                                                    | ed Type                                                                                                    | Modified                                                                                   | CRC32                                 |                                                    |
| FDM_Tshoot.pcap                                                                                                    | 545 4                                                                                                    | File folder<br>173 PCAP File                                                                                            | 7/6/2021 5:21 .                                                                            | . 3A095B10                            |                                                    |
|                                                                                                    |                                                                                                    |                                                                                                    |                                                                                            | Tota                                  | 1 file, 545 bytes                                  |

Passaggio 5. Aprire il file pcap per verificare la corretta comunicazione tra FDM e ISE.

| 📕 F  | DM_Ts        | hoot.p  | cap          |                                                                                                    |                |       |        |                |                          |          |       |              |          |              |        |                 |         |        |       |      |       |       |       |
|------|--------------|---------|--------------|----------------------------------------------------------------------------------------------------|----------------|-------|--------|----------------|--------------------------|----------|-------|--------------|----------|--------------|--------|-----------------|---------|--------|-------|------|-------|-------|-------|
| File | Edit         | Viev    | v Go         | b C                                                                                                    | apture         | A     | nalyze | St             | atistic                  | s .      | Telep | hon          | у        | Wirele       | ss     | Tools           | Hel     | р      |       |      |       |       |       |
|      |              | ۲       |              |                                                                                                    | 1              | ٩     | ÷      | •              | 2 1                      | · 4      |       |              |          | €, 6         |        | 壅               |         |        |       |      |       |       |       |
| A    | pply a       | display | filter       | . <ctr< td=""><td>-/&gt;</td><td></td><td></td><td></td><td></td><td></td><td></td><td></td><td></td><td></td><td></td><td></td><td></td><td></td><td></td><td></td><td></td><td></td><td></td></ctr<> | -/>            |       |        |                |                          |          |       |              |          |              |        |                 |         |        |       |      |       |       |       |
| No.  |              | Time    |              |                                                                                                    | Source         | æ     |        |                |                          | Des      | stina | tion         |          |              |        | Protoco         | ol I    | Length | Info  |      |       |       |       |
| ►    | 1            | 0.000   | 9000         |                                                                                                    | 10.1           | 22.1  | 111.2  | 12             |                          | 10       | .81   | .127         | .18      | 5            |        | RADIU           | IS      | 115    | Acce  | ss-R | eques | t id= | 224   |
| 4    | 2            | 0.093   | 1018         |                                                                                                    | 10.8           | 31.12 | 27.18  | 5              |                          | 10       | .122  | 2.11         | 1.2      | 12           |        | RADIU           | IS      | 374    | Acce  | ss-A | ccept | id=2  | 24    |
|      |              |         |              |                                                                                                    |                |       |        |                |                          |          |       |              |          |              |        |                 |         |        |       |      |       |       |       |
|      |              |         |              |                                                                                                    |                |       |        |                |                          |          |       |              |          |              |        |                 |         |        |       |      |       |       |       |
|      |              |         |              |                                                                                                    |                |       |        |                |                          |          |       |              |          |              |        |                 |         |        |       |      |       |       |       |
|      |              |         |              |                                                                                                    |                |       |        |                |                          |          |       |              |          |              |        |                 |         |        |       |      |       |       |       |
|      |              |         |              |                                                                                                    |                |       |        |                |                          |          |       |              |          |              |        |                 |         |        |       |      |       |       |       |
|      |              |         |              |                                                                                                    |                |       |        |                |                          |          |       |              |          |              |        |                 |         |        |       |      |       |       |       |
|      | ~            | AVP:    | t=CIa        | ass(2                                                                                                    | (5) 1          | =//   | val=4  | 43414          | 4353.                    | 3a30     | 0613  | 531          | 3766     | 6239:        | 334a   | 305a74          | 46a/    | 36152  | 4e766 | e616 | 15159 | 97443 | /4454 |
|      |              | AVP:    | t=ver        | ndor-                                                                                                    | Spec           | ific  | (20)   | 1=5            |                          | d=01     | ISCO  | Sve          | tem:     | s(9)         |        |                 |         |        |       |      |       |       |       |
|      | Ś            | AVP:    | t=Ver        | ndor-                                                                                                    | Spec           | ific  | (26)   | 1=64           | 1 vn                     | d=ci     | sco   | Svst         | tem      | s(9)<br>s(9) |        |                 |         |        |       |      |       |       |       |
|      | ~            | AVP:    | t=Ver        | ndor-                                                                                                    | Spec           | ific  | (26)   | 1=30           | 5 vn                     | d=ci     | sco   | Svst         | tems     | s(9)         |        |                 |         |        |       |      |       |       |       |
|      |              | Ту      | pe: 2        | 26                                                                                                    |                |       | ()     |                |                          |          |       | -,-          |          | -(-)         |        |                 |         |        |       |      |       |       |       |
|      |              | Le      | ngth:        | 36                                                                                                    |                |       |        |                |                          |          |       |              |          |              |        |                 |         |        |       |      |       |       |       |
|      |              | Ve      | ndor         | ID:                                                                                                    | cisco          | Sys   | tems   | (9)            |                          |          |       |              |          |              |        |                 |         |        |       |      |       |       |       |
|      |              | > vs    | A: t:        | Cisc                                                                                                    | o-AV           | Pair  | (1)    | 1=30           | val                      | =fdm     | .us   | erro         | ole.     | autho        | orit   | y.admi          | in      |        |       |      |       |       |       |
| 000  | 0.00         | 77 0    | a 2h         | An I                                                                                                    | f 00           | 50    | E.C.   | -4 d           | a f1                     | 00       | 00    | 45 (         | 20       | . Isla       |        | D. V            | 6       |        |       |      |       |       |       |
| 001  | 0 90<br>0 01 | 68 8    | e 20<br>0 34 | 40 0                                                                                                    | 0 40           | 11    | b4 :   | f8 0;          | a 51                     | 7f       | b9    | 45 (<br>0a ) | 7a       | -h-4         | 1@ · @ | (               | 0       | z      |       |      |       |       |       |
| 002  | 0 6f         | d4 0    | 7 14         | d1 7                                                                                                    | 7e 01          | 54    | 05     | be 0           | 2 e0                     | 01       | 4c    | 89 (         | 52       | 0            |        | т               |         | b      |       |      |       |       |       |
| 003  | 0 <b>9</b> 0 | cc e    | b ae         | 36 1                                                                                                    | .6 dd          | 51    | 49     | 9c 19          | 5 Øc                     | ab       | c1    | 01 (         | ðЬ       |              | 6      | QI···           |         |        |       |      |       |       |       |
| 004  | 0 66         | 64 6    | d 5f         | 61 6                                                                                                    | 64 6d          | 69    | 6e (   | 06 00          | 5 00                     | 00       | 00    | 06 :         | 19       | fdm          | adm    | i n…            |         |        |       |      |       |       |       |
| 005  | 0 40<br>a 20 | 43 4    | 1 43         | 53 3                                                                                                    | 5a 30<br>5f 50 | 61    | 35     | 31 3<br>50 5   | / 66<br>1 6 <del>6</del> | 62<br>51 | 39    | 33 4         | 4a<br>43 | MCA0         | LS:0   | a 5171<br>N voz | rb93    | .u     |       |      |       |       |       |
| 007  | 0 74         | 45 4    | 7 74         | 5a 7                                                                                                    | 75 4c          | 52    | 59     | 0e 6.<br>71 54 | 4 54                     | 72       | 66    | 45           | 45<br>69 | tEG          | tZul   | R YaT           | TrfF    | i      |       |      |       |       |       |
| 008  | 0 58         | 50 5    | 7 48         | 75 5                                                                                                    | 60 71          | 53    | 45     | 3a 69          | 9 73                     | 65       | 33    | 31           | 2f       | XPW          | HuPq   | S E:i           | se31    | .1     |       |      |       |       |       |
| 009  | 0 34         | 31 3    | 4 31         | 31 3                                                                                                    | 30 35          | 39    | 32     | 2f 3:          | 2 38                     | 1a       | 32    | 00 (         | 90       | 414          | 1105   | 9 2/28          | 8 · 2 · | -      |       |      |       |       |       |
|      | _            |         |              |                                                                                                    |                |       |        |                |                          |          | _     |              | _        |              |        |                 |         |        |       |      |       |       |       |

Se nel file pcap non sono visualizzate voci, convalidare le opzioni successive:

- 1. L'indirizzo IP ISE destro è stato aggiunto alla configurazione FDM
- 2. Se al centro si trova un firewall, verificare che la porta 1812-1813 sia autorizzata.
- 3. Controllare la comunicazione tra ISE e FDM

#### Convalida della comunicazione con il file generato da FDM.

Nella pagina Risoluzione dei problemi relativi ai file generati dal dispositivo FDM cercare le parole chiave:

- HelperAccessoPasswordFdm
- NGFWDefaultUserMgmt
- GestoreStatoOrigineAAAA
- GestioneOriginildentitàRadius

Tutti i log relativi a questa funzione sono disponibili in /var/log/cisco/ngfw-onbox.log

#### Riferimenti:

https://www.cisco.com/c/en/us/td/docs/security/firepower/640/fdm/fptd-fdm-config-guide-640/fptd-fdm-mgmt.html#id\_73793

## Problemi comuni

Caso 1 - Autenticazione esterna non funzionante

- Verifica secretKey, port o hostname
- Configurazione errata di AVP su RADIUS
- Il server può trovarsi in un "tempo di inattività"

Caso 2 - Test IdentitySource non riuscito

- Assicurarsi che le modifiche apportate all'oggetto siano state salvate
- Verificare che le credenziali siano corrette

## Limitazioni

- FDM consente un massimo di 5 sessioni FDM attive.
- La creazione dei risultati della 6a sessione nella 1a sessione è stata revocata
- Il nome di RadiusIdentitySourceGroup non può essere "LocalIdentitySource"
- Massimo 16 RadiusIdentitySources in un RadiusIdentitySourceGroup
- Una configurazione errata degli AVP su RADIUS comporta il rifiuto dell'accesso a FDM

## Domande e risposte

D: Questa funzione funziona in modalità di valutazione?

R: Sì

D: Se due utenti di sola lettura eseguono l'accesso, dove hanno accesso all'utente di sola lettura 1, e accedono da due browser diff. Come si presenterà? Cosa succederà?

R: Le sessioni di entrambi gli utenti vengono visualizzate nella pagina Sessioni utente attive con lo stesso nome. Ogni voce mostra un singolo valore per il timestamp.

D: Qual è il comportamento del server RADIUS esterno in caso di rifiuto di accesso rispetto a "nessuna risposta" se l'autenticazione locale è stata configurata per il secondo?

R: È possibile provare l'autenticazione LOCALE anche se si ottiene il rifiuto di Access o nessuna risposta se l'autenticazione locale è stata configurata per seconda.

D. In che modo ISE differenzia una richiesta RADIUS per l'accesso amministratore da una richiesta RADIUS per l'autenticazione di un utente VPN RA

R: ISE non distingue una richiesta RADIUS per gli utenti Admin da RAVPN. FDM analizza l'attributo cisco-avpair per stabilire come autorizzare l'accesso amministratore. ISE invia tutti gli attributi configurati per l'utente in entrambi i casi.

D: Ciò significa che i log ISE non sono in grado di distinguere tra un accesso amministratore FDM e lo stesso utente che accede alla VPN ad accesso remoto sullo stesso dispositivo. Esiste un attributo RADIUS passato ad ISE nella richiesta di accesso su cui ISE può scrivere la chiave?

R: Di seguito sono riportati gli attributi RADIUS upstream inviati da FTD ad ISE durante l'autenticazione RADIUS per RAVPN. Questi non vengono inviati come parte della richiesta di accesso alla gestione dell'autenticazione esterna e possono essere utilizzati per differenziare un log di amministrazione FDM in rispetto al login utente RAVPN.

146 - Nome gruppo tunnel o nome profilo connessione.

150 - Tipo di client (valori applicabili: 2 = AnyConnect Client SSL VPN, 6 = AnyConnect Client IPsec VPN (IKEv2)).

151 - Tipo di sessione (valori applicabili: 1 = AnyConnect Client, SSL VPN, 2 = AnyConnect Client, IPSec VPN (IKEv2).

#### Informazioni su questa traduzione

Cisco ha tradotto questo documento utilizzando una combinazione di tecnologie automatiche e umane per offrire ai nostri utenti in tutto il mondo contenuti di supporto nella propria lingua. Si noti che anche la migliore traduzione automatica non sarà mai accurata come quella fornita da un traduttore professionista. Cisco Systems, Inc. non si assume alcuna responsabilità per l'accuratezza di queste traduzioni e consiglia di consultare sempre il documento originale in inglese (disponibile al link fornito).